## 2019-2학기 INJE STAR 마일리지 최종 점수 확인 방법 안내

1. 학생진로취업지원시스템 (<u>http://sail.inje.ac.kr</u>)에서 로그인합니다

( ID : 학번 / 비밀번호 : 인제정보시스템 비밀번호 )

|                                          |                              |                                          | .ı. <mark>.</mark>    |                                                 | 4           | ¥3                      |                                                  | 92) - L                         |  |
|------------------------------------------|------------------------------|------------------------------------------|-----------------------|-------------------------------------------------|-------------|-------------------------|--------------------------------------------------|---------------------------------|--|
| 진로설계<br>CAREER PLANNING<br>나를 아는 힘을 키우자! |                              |                                          |                       | 실전취업<br>CAREER EMPLOYMENT<br>사회로의 첫 걸음 이제부터 시작! |             |                         | 진로상담<br>CAREER COUNSELING<br>내 인생의 든든한 지원이 필요할때! |                                 |  |
|                                          |                              | CAREER DEVELOPMENT<br>나만의 경쟁력 스스로 업그레이드! |                       |                                                 |             |                         |                                                  |                                 |  |
| 진로적성검사                                   | 목표직업탐색                       | NCS핵심억량진단 경력계획                           |                       | 4                                               | 취업희망 이력서 작성 |                         | 기초 조사                                            | 지 종합심리검사                        |  |
| 목표기업탐색                                   | 목표가치선정                       | 경력관리                                     | 경력로드                  | 맨 .                                             | 채용정보 관리     | 추천진행 현황                 | 지도교수송                                            | 상담 컨설턴트 상담                      |  |
| 진로 비교고                                   | i교육 취업 비                     | 교과교육                                     | 대·내외 활동               | 프로그램 (                                          | 밤여후기        | 진로취업 교과목                | 인사지원서 1분 Sp                                      | eech 끝판왕!                       |  |
| •2020년 창의                                | 리더십 캠프 참여자 5                 | 고집                                       |                       |                                                 |             | [진행중] 01-1              | 3 자기소개서,<br>1분 Speech 기<br>배요가기                  | 적의 마법사                          |  |
| 대학 주천                                    | <b>제용</b> 인제대··              | 백병원 채용                                   | 전공/직무별 채용             | 워크넷                                             | 채용          | 취업성공수기                  | 2020년                                            | 창의 리더십 캠프 .                     |  |
| -2.수성/김해<br>-덕성여자대학                      | 생림/ 연구개발(레저희<br>교 정규직원 공개 채용 | 보트 제작), 공과계위<br>위/1-28마감 /서울/            | 월/2.14 마감/270<br>재무회계 | 0만(협의)<br>여기사(핀스) 대                             |             | [진행중] 02-1<br>[마감] 01-2 | 14 일시:2020<br>28 <b>&lt;</b> 경소:한화리<br>인원:44명    | .02.04 ~ 2020.02.05<br> 조트 (경주) |  |

### 

|                                         | 로그인 하시려면 아래 정보를 입력하세요.                                               |
|-----------------------------------------|----------------------------------------------------------------------|
| 아이디<br>2004155043                       | 학번입력                                                                 |
| 비밀번호<br>60 <b>0</b> 0000                | • 인제정보시스템 비밀번호 입력                                                    |
|                                         | <b>학생</b> 기업 교직원 일반인                                                 |
|                                         | 로그인                                                                  |
| • 아이디 : 학생(<br>• 비밀번호 : 인지<br>• 비밀번호 변경 | 학번), 교직원(사번)<br>에정보시스템의 비밀번호 입력<br>: [인제정보시스템] -) [개인정보변경] -) 비밀번호 - |
| • 비밀번호 초기                               | 화 희망시 본인 해당 학과사무실로 문의                                                |

MY커리어 취업정보 커뮤니티

|||| 메뉴

#### 2. 좌측에 ② 역량개발 - 경력관리 클릭 또는

우측에 QUICK MENU - 경력입력을 클릭합니다.

| BAIL HOME I 대학일자리 SAIL HOME I 대학일자리                                                  | 비센터 HOME   MY커리어             | 취업정보           | 의 커뮤니티                      | 대학일자리센          | 티르             |                         |
|--------------------------------------------------------------------------------------|------------------------------|----------------|-----------------------------|-----------------|----------------|-------------------------|
| 용HOME<br>MY 커리어 로드맵 공약인증 전공지도                                                        | 내 경력 마일리지 현황                 |                |                             |                 |                |                         |
| 태스트11 1학년<br>소프트웨어전공<br>010-2937-0071 한점 2.25                                        | ■학년평균 ■학과평균 ■ 나              | 96.3           | 경력 <mark>마</mark> 일리지<br>O  | 인증완5<br>0       | 2              |                         |
| ranger@huno.kr     상업미막     0       학칙경보 조회     ···································· | 0                            |                | 인증대기<br>0                   | 인중보험            | F.             | 경력입력 <sup>표</sup> 로그램신청 |
| 1 전문 교과 전문 포트 서정 계획 연량 중리오                                                           | 채용정보                         | +              | 비교과프로그램                     |                 | +              | 협력배너<br>INJE STAR       |
|                                                                                      | 전체 맞춤<br>4032 38             | 추천<br>0        | 전체<br>623                   | 계획 전<br>0       | 인행<br>6        | EDUCE JOB Solution      |
| 여장개발 진단 계획 관리 로드맵                                                                    | 비케이테크놀러지(주                   | 07-16          | 2018년 2차 청년:<br>알아두면 유용한 5  | ···· (<br>2피스 ( | 06-21          |                         |
| 3<br>실전취업 희망 이력서 채용 NEXT                                                             | (주)한컴MDS기<br>국제손해사정 손해사      | 07-16<br>07-16 | 알아두면 유용한 s<br>[PRIME]TED '나 | 2피스 (           | 07-11<br>07-09 |                         |
| 4 기초 중합 지도교수 NEXT                                                                    | 토목분야 신입 및                    | 07-13          | [마감]공공기관 추                  | 업지원 (           | 07-05          | 회양이음 <sub>카세카</sub>     |
| 진로상담 조사지 심리 상담                                                                       | 공지사항                         | +              | 설문조사                        |                 | ON             | 중소기업청 🧧                 |
| 직업기초역량진단                                                                             | 2018년 <mark>제 1</mark> 회 세   | 07-16          | 2018.07                     | 04~2018.08.26   |                | 🚺 대한상공회의소               |
| 나의 기초역량 및 취약역량을 확인해보세요.                                                              | [2018 구미시 올해<br>국립아시아문화전당 문화 | 07-16          |                             | 상: 1약년          |                | 한국산업인력공단                |

3. 경력관리화면 아래 마일리지 표에서 2019-2학기 를 클릭합니다.

역량개발 > 경력관리

경력로드맵

2019-2 🗸

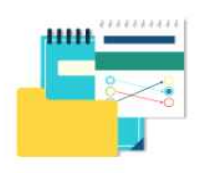

마일리지 표를 참고하여 경력을 관리해 보세요. 좌측 리스트에서 **달성 및 취득한 항목을 선택한 후 인증신청**을 할 수 있습니다. 신청항목은 담당자 확인 후 보류 및 인증 처리됩니다.

#### 2017-2학기부터 어학자격 인증방법이 학생직접 입력방법에서 외국어교육원 어학성적표 제출로 변경되었습니다. 어학자격을 인증하고자하는 학생은 이점 반드시 유의하시어 어학성적표를 외국어교육원(백인제기념도서관 3F)으로 직접 제출해주십시오.

(외국어교육원에 제출한 자격사항은 인제정보시스템에 반영되어 1~2일 후 자동 인증 처리됩니다.)

| 변경 전           | 변경 후             |
|----------------|------------------|
| 학생이 어학점수 직접 인증 | 외국어교육원에 어학성적표 제출 |

#### 테스트1님의 마일리지 표

| 신청            | 대기               | 인증                    | 보류            | ④ 안내 |
|---------------|------------------|-----------------------|---------------|------|
| 자격증(*<br>국제공인 | )<br>및 기사급       |                       |               | 100  |
| 자격증(*<br>산업기사 | )<br>급           |                       |               | 50   |
| 자격증(*<br>기능사급 | )                |                       |               | 30   |
| 자격증(*<br>국가공인 | )<br>및 민간자격      |                       |               | 20   |
| 자격증(*)        | )<br>(пюсі ті та | IOI)                  |               | 0    |
| 마일리지          | 이들러지제            | 년 <b>7</b><br>에 취득한 기 | <b>사격증이</b> 0 | 범(경  |

| 개발 ( 획득 | 260점 / 최대 600점)             |    |                |                              |
|---------|-----------------------------|----|----------------|------------------------------|
| 분류      | 항목                          | 인증 | 인증횟수<br>(나/최대) | 획득점 <mark>수</mark><br>(나/최대) |
|         | SAIL System NCS핵심<br>역량진단검사 |    | 0/1            |                              |
|         | SAIL System 종합심리<br>검사      |    | 0/1            |                              |
| 진로설정    | SAIL System 진로적성<br>검사      |    | 0/1            | 80 / 320                     |

# 마일리지 표에서 각 영역[진로개발+학력개발+실력개발+경력개발+인성함양]의 획득점수를 모두 합한 점수가 본인의 2019-2학기 이수 마일리지 점수입니다.

| 신청                                                                                                    | 대기            | 인증                                                                                              | 보류                          | ③ 안내                                                 | 1                                                                  | 획득점수                                                           |            |                | 2019-2         |
|----------------------------------------------------------------------------------------------------|---------------|-------------------------------------------------------------------------------------------------|-----------------------------|------------------------------------------------------|--------------------------------------------------------------------|----------------------------------------------------------------|------------|----------------|----------------|
| 박격종(•<br>국제공인                                                                                                    | •)<br>! 및 기사급 |                                                                                                 |                             | 100                                                  | 진로개발 ( 횤듹                                                          | · 260점 / 최대 600점)                                              |            |                |                |
| 박격종(•<br>반업기사                                                                                                    | •)<br>13      |                                                                                                 |                             | 50                                                   | 분류                                                                 | 항목                                                             | 인증         | 인증횟수<br>(나/최대) | 획득점수<br>(나/최대) |
| 자격종(•) 30<br>기능사급<br>자격종(•) 20<br>국가공인 및 민간자격                                                                                                    |               |                                                                                                 | SAIL System NCS핵심<br>역량진단검사 |                                                      | 0/1                                                                |                                                                |            |                |                |
|                                                                                                    |               | 20                                                                                              |                             | SAIL System 중합심리<br>검사                               |                                                                    | 0/1                                                            |            |                |                |
| <b>가격증(*)</b> 0<br><b>기타자격(마일리지 제외)</b><br>마입리(지) 이즈 기기에 최도하 자격즈(10)년(21                                                                                                    |               |                                                                                                 | 진로설정                        | SAIL System 진로적성<br>검사                               |                                                                    | 0/1                                                            | 80 / 320   |                |                |
| 비율니지 인증기간에 취득한 자격증<br>역만 인증)<br>* 마일리지 인증기간(아래기간에 취득한 자격증<br>에 한해서 당해학기에 마일리지 인증)<br>- 1학기: 당해년도 1월 1일 ~ 6월 30일                                                                                                    |               | 128 기간에 취직된 지역80 이 128<br>중)<br>지 인증기간(아래기간에 취득한 자격증<br>너당해학기에 마일리지 인증)<br>:당해년도 1월 1일 ~ 6월 30일 |                             |                                                      | SAIL System 취업목표<br>설정(목표직업설정, 목<br>표기업설정)                         | [+80] SAIL System 취<br>업목표설정(목표직업설<br>정, 목표기업설정)<br>2019-09-10 | 1/1        |                |                |
| - 2학기                                                                                                    | :당해년도         | .7월1일~                                                                                          | 12월 31일                     | 1                                                    |                                                                    | 평생지도교수상담만족<br>도조사                                              |            | 0/1            |                |
| 수상 실력(•) 15   고내대회 *파일첨부 1: 상장사본 첨부   *파일첨부 2: 대회개최공고 첨부(대회개요, 주최명, 시상내역필수 첨부)   수상 실력(•) 25   열반대회 25   *파일첨부 1: 상장사본 첨부 *파일첨부 1: 상장사본 첨부   *파일첨부 1: 상장사본 첨부 *파일첨부 1: 상장사본 첨부   *파일첨부 1: 상장사본 첨부 *파일첨부 1: 상장사본 첨부 |               |                                                                                                 |                             | [+30]평생지도교수상<br>담<br>2019-08-29<br>[+30]평생지도교수상<br>당 |                                                                    |                                                                |            |                |                |
|                                                                                                    |               | 25<br>개요,                                                                                       |                             | 평생지도교수상담                                             | 8<br>2019-09-16<br>[+30]평생지도교수상<br>담<br>2019-12-24<br>[+0]평생지도교수상담 | 4/3                                                            |            |                |                |
|                                                                                                    |               |                                                                                                 |                             |                                                      |                                                                    |                                                                | 2019-12-24 |                |                |

테스트1님의 마일리지 표

※ 인제스타마일리지 주요 질문 LIST (반드시 확인바랍니다.)

(마일리지 입력기간)

Q1 : 마일리지 입력기간에 대해서?

A1 : 2019-2학기 마일리지 입력기간은 2019. 7. 1. ~ 12. 31. 기간만 인정합니다.

(봉사활동시간)

Q2 : 저는 봉사시간이 8시간인데 마일리지가 0점으로 되어있습니다.

A2 : 인제스타마일리지에서 봉사시간은 24시간이 기본 이수 시간입니다.

그러므로 24시간 이하 봉사시간에 대해서는 모두 0점입니다. 이후 25시간 부터는 (25시간-기본 24시간) ×2점으로 계산됩니다. 그러나, 이전학기까지 봉사활동 24시간을 이수 하였더라도, 2019-2학기에 봉사활동 시간이 있어야 점수를 받을 수 있습니다.

예1) 2018-1학기 (12시간), 2018-2학기 (12시간), 2019-2학기(5시간)일 경우
기존 (12+12) 총24H을 이수하였기 때문에 이번학기 5시간×2점 = 10점

예2) 2018-1학기 (6시간), 2018-2학기(6시간), 2019-2학기(24시간)일 경우
기존 (6+6) 총 12H이므로 이번학기에 한 봉사시간에서 12시간을 가져와서 24시간이 되고,
남은 12시간 × 2점 = 24점 이 됩니다.

(점수 확인사항)

- Q3 : 학생상담센터에서 실시한 프로그램이, 국제교류처에서 실시한 버디가, 등등 각 부서에서 실시한 마일리지 점수가 누락되었습니다.
- A3 : 교내 부서에서 실시한 프로그램은 각 부서에서 직접 마일리지를 입력해주십니다. 그러므로 1차적으로 반드시 해당 부서에 문의를 먼저 해주시기 바랍니다.

Q4 : 2학기에 마일리지를 많이 쌓았는데, 지금 0점으로 보입니다.

A4 : 배점표가 2020-1학기로 변경되었기 떄문입니다.

(SAIL 로그인 -> 역량개발 -> 경력관리 -> 마일리지표에서 [2019-2]학기 선택 하세요)

Q5 : 수상내역이 있는데 마일리지가 없습니다. A5 : 수상내역도 자격증과 같이 반드시 본인이 인증 신청을 해주셔야지 마일리지가 부여됩니다.

※ 문의시 본인의 학과학번이름을 기재해주셔야지 정확히 답변할수 있습니다.